附件2:

## 易班注册认证办法

## 一、通过网页注册认证

- 1、手机号注册办法
  - (1) 进入易班网 (http://www.yiban.cn/)

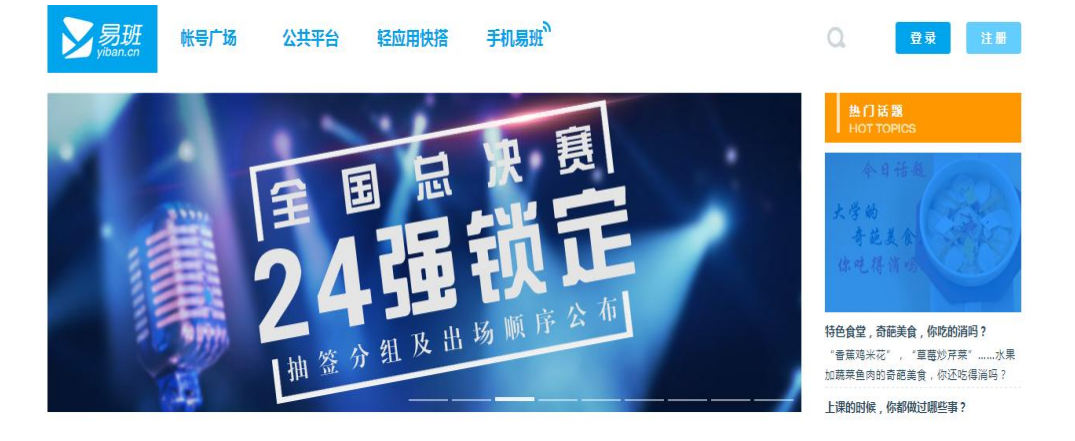

(2) 在右上方点击"注册"按钮

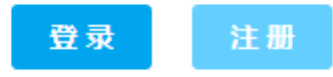

(3) 如图所示,在"注册"页面输入自己的基本信息

| <mark>≫易班</mark><br>yiban.cn |                  |      |
|------------------------------|------------------|------|
| 1 基本信息                       | 2 学校信息           | 3 完成 |
|                              |                  |      |
| * 手机号码:                      | 输入手机号            |      |
| * 图形验证码:                     | 清输入验证码 23 0 英一个  |      |
| * 手机验证码:                     | 获取短信验证码获取语音验证码   |      |
| * 密码:                        | 密码为6-16个字符,区分大小写 |      |
| * 确认密码:                      | 密码为6-16个字符,区分大小写 |      |
|                              | 下 <del>一步</del>  |      |

## (4) 进入学校信息,点击"马上去认证"

| 1 基本信息  | 2 学校信息                | 3 完成              |
|---------|-----------------------|-------------------|
| 如果你的学校  | 已给到你校方认证资料,请立即去校方认证哦~ |                   |
|         | 马上去认证                 | 高校2015级学生认证资料导入时间 |
| 如果你还没有  | 拿到校方认证资料 , 可以完善下资料哦 ~ |                   |
| * 昵称:   | 4-20个字符的中文、英文、数字或下划线  |                   |
| * 学校:   | \$                    |                   |
| * 学院:   | *                     |                   |
| * 入学年份: | 选择入学年份                |                   |
|         | 下一步                   |                   |

(5) 输入自己的真实姓名; 点击学校后, 在右上角"学校 关键字搜索"中输入"上海财经大学浙江学院"; 身份认证输 入自己的学号(老师为 OA 编号)

| * 真实姓名:      |                    |      |     |   |
|--------------|--------------------|------|-----|---|
| * 学校:        |                    | ÷    |     |   |
| * 身份认证:      | 请输入学号/录取通知书编号 / 工号 |      |     |   |
|              | 以上信息仪作字校认证使用       |      |     |   |
|              | 立即认证               |      | 返回  |   |
|              |                    |      |     |   |
|              |                    |      |     |   |
| 学校所在地: 省/直辖市 | ▼ 城市/地区 ▼          | 学校关键 | 字搜索 | Q |

(6) 填写认证信息即可完成

| 0 =   | -                | > •      | (******)   | 2 | 0 ** |
|-------|------------------|----------|------------|---|------|
|       | . 61428-1.4244   |          | nneumann?4 | 2 |      |
|       | CONTRACT (S      | SALWW.   |            |   |      |
| 0)    | 200              | Real and |            |   |      |
| HURBO | CHINEYTH, ENHIEL |          |            |   |      |
|       |                  |          | 20         |   |      |
|       | 0                |          | 0          | 8 |      |

## 二、易班手机 APP 注册流程

1、注册:打开易班 APP,点击"没有帐号",进入注册界面,输入手机号码获得验证码并输入

|                  | ← 注册         | <del>\</del> | 设置密码                    |  |
|------------------|--------------|--------------|-------------------------|--|
|                  |              |              | 0                       |  |
| ♀ 手机号/邮箱         | 请输入手机号 获取验证码 |              | 〒 请输入密码 ●               |  |
| ▲ 输入密码 没有帐号 忘记密码 | ▲ 请输入验证码     |              | 已经阅读并同意 <u>易班用户注册协议</u> |  |
| 登录               | 世一不          |              |                         |  |
| 图1:登录页面          | 图2 · 注册史面    |              | 下一步                     |  |
|                  |              |              | 图3:设置密码                 |  |

2、设置密码后,点击下一步去完善资料,首先点击"马上去校方认证"(也可以先完善个人信息后再去进行校方认证)

| <b>冬</b> 4.688%%%%%%%                   | \$12                          |
|-----------------------------------------|-------------------------------|
| 马上去校方认证                                 | 真实姓名                          |
| 白击查察: 2015高校资料与人时间                      | 学生学号(老师为QA编号)                 |
| 如果你送没有拿到校方以证资料,可以先完善以下资<br>料理           | ACOUSTAGEANDAMR               |
| ○ 肥粽(1-20个字)                            | 图5:校方认证                       |
| © \$69\$8 >                             |                               |
| 茴 人学年龄                                  | 易班                            |
| 完成                                      | 根据你所端的资料。易进帮你初步建立好校园关系了!<br>~ |
| 返回 校方认证                                 | 已加入上海财经···浙江学院机构号             |
| 上海财经 取消                                 |                               |
| 上海财经大学                                  | 我知道了                          |
| 上海關经大学浙江学院                              |                               |
| 图6、占土"学校" 给 \                           | 图7:完成校方认证 加                   |
| 回 <sup>0</sup> . 忌 古 子 12 , 制 八<br>学校名称 | 入易班                           |